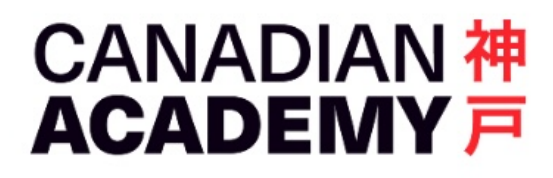

# Install PaperCut for Windows

Tech Support Team 2023-03-06

# Step 1: Download and install PaperCut for Windows

PaperCut for Windows http://tech.canacad.ac.jp/software/printing/PaperCutWin.zip

Download, UnZip the file, and run the installer to complete the installation.

# Step 2: Download Ricoh printer driver

Ricoh (USA) download site

http://support.ricoh.com/bb/html/dr\_ut\_e/rc3/model/mpc4504/mpc4504.htm

Select your version of Windows (automatically selected) Select "PS Driver for Universal Print"

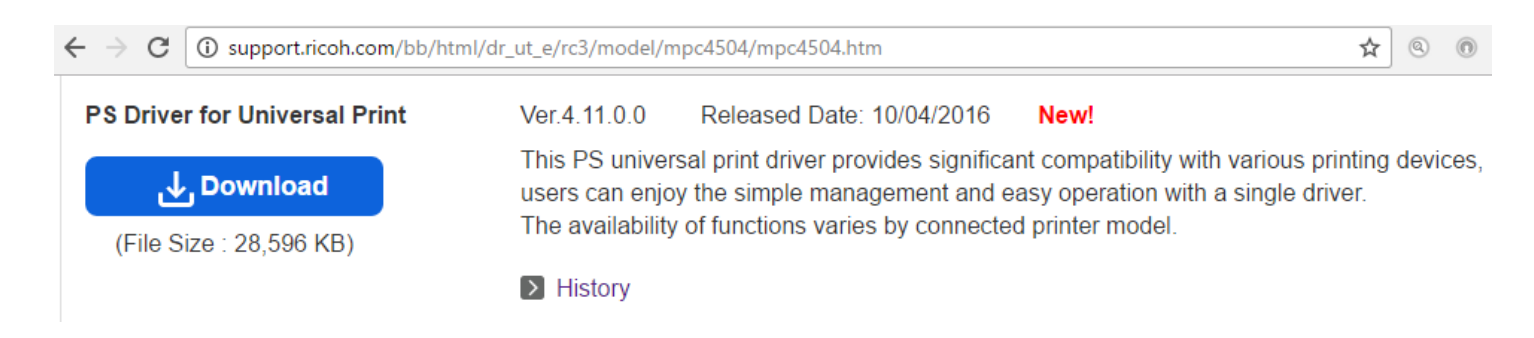

Download this file and extract it (Do not install it yet. Remember the location of the UnZipped folder! You will need it later.)

#### Step 3: Set Up Printer Connection to WINPRINTSERVER

Right-click the Windows icon and open Control Panel

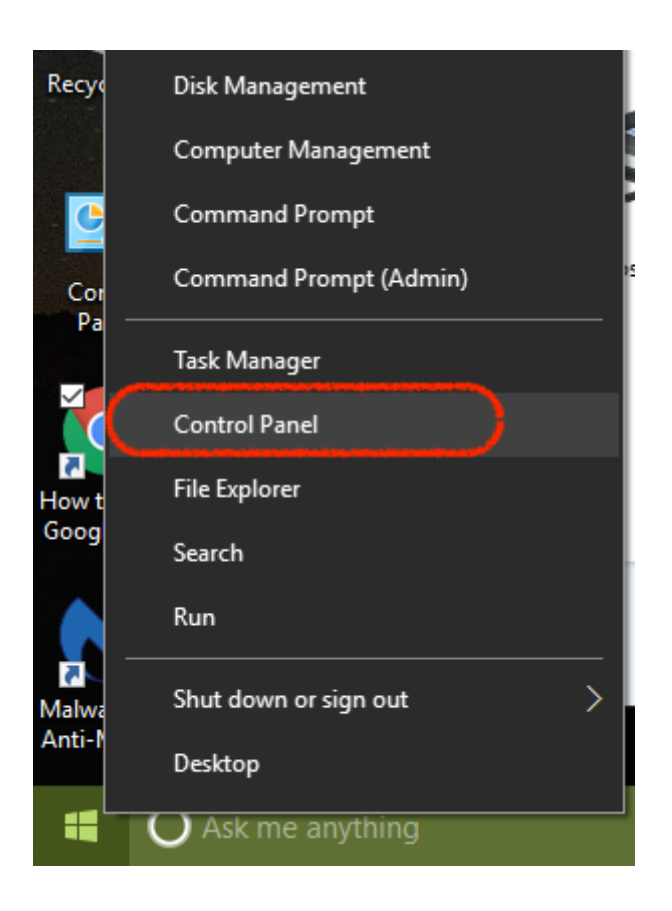

In Control Panels, find Devices and Printers and open it

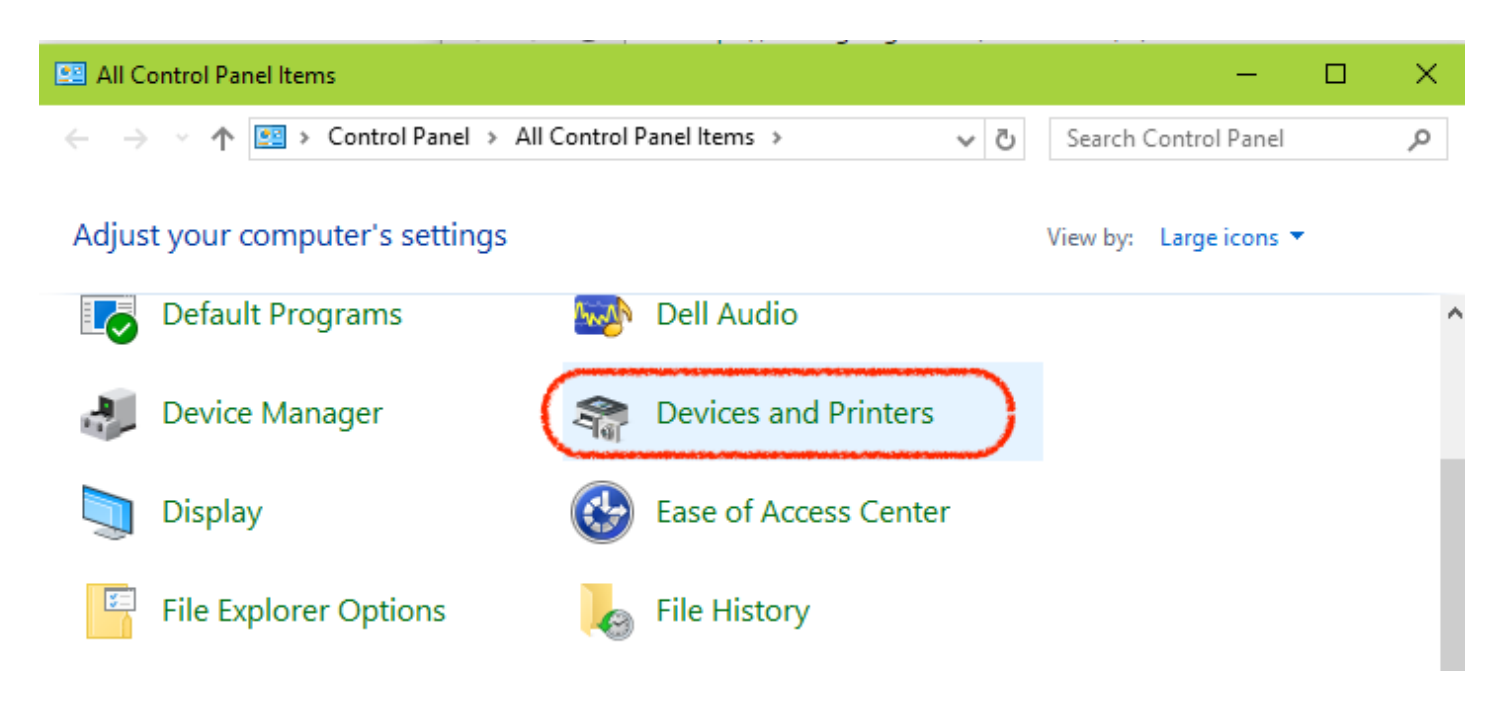

In Control Panel > Devices and Printers, click "Add a printer"

| To Devices and Printers                                                                                                    | – 🗆 X                           |
|----------------------------------------------------------------------------------------------------|---------------------------------|
| $\leftarrow$ $\rightarrow$ $\checkmark$ $\uparrow$ $\blacksquare$ « All Control Panel Items » Devices and Printers » $\checkmark$ $\circlearrowright$ | Search Devices and Printers 🛛 🔎 |
| Add a device Add a printer                                                                                                    | ⊾ - ?                           |
| V Devices (2)                                                                                                    | ^                               |
|                                                                                                    |                                 |
| CONTROLROOM MX Anywhere 2                                                                                                    |                                 |
| V Printers (7)                                                                                                    |                                 |
|                                                                                                    |                                 |

In the next window, click "The printer that I want isn't listed"

|                                                                       | -    |     | ×    |
|-----------------------------------------------------------------------|------|-----|------|
| 📕 Add a device                                                        |      |     |      |
|                                                                       |      |     |      |
| Choose a device or printer to add to this PC<br>Searching for devices |      |     |      |
|                                                                       |      |     | ]    |
|                                                                       |      |     |      |
|                                                                       |      |     |      |
|                                                                       |      |     |      |
|                                                                       |      |     |      |
| The printer that I want isn't listed                                  |      |     |      |
|                                                                       | Next | Car | icel |

In the next window, select the radio button "Select a shared printer by name" and fill in "http://172.17.1.64:631/printers/PRINTSERVER" in the field, then click Next.

|   |                                                                                                    | × |
|---|----------------------------------------------------------------------------------------------------|---|
| ÷ | 🖶 Add Printer                                                                                               |   |
|   | Find a printer by other options                                                                             |   |
|   | <ul> <li>My printer is a little older. Help me find it.</li> <li>Select a shared printer by name</li> </ul> |   |
|   | http://172.17.1.64:631/printers/PRINTSERVER Browse                                                          |   |
|   | Example: \\computername\printername or<br>http://computername/printers/printername/.printer                 |   |
|   | ○ Add a printer using a TCP/IP address or hostname                                                          |   |
|   | ○ Add a Bluetooth, wireless or network discoverable printer                                                 |   |
|   | ○ Add a local printer or network printer with manual settings                                               |   |
|   |                                                                                                    |   |
|   |                                                                                                    | _ |
|   | Next Cancel                                                                                                 |   |

Add Printer Wizard will open. Click "Have Disk..." and select the driver software you downloaded in Step 2 above, e.g. C:\temp\z92695L19\disk1\RICSETUP64.INF

| ) | Add Printer Wizard                                                                                                    |                             |                                                                                                    | ?                                                      | ×         |
|---|----------------------------------------------------------------------------------------------------|-----------------------------|----------------------------------------------------------------------------------------------------|--------------------------------------------------------|-----------|
|   | Select the manufa<br>an installation disk<br>printer documental                                                                              | cturer<br>, click<br>ion fo | and model of your printer. If your pr<br>Have Disk. If your printer is not list<br>a compatible printer.                                                                                                    | inter came wi<br>ed, consult yo                        | th<br>our |
|   | Manufacturer<br>Brother<br>Canon<br>Dell<br>Fastman Kodak Company<br>< ><br>This driver is digitally sig<br><u>Tell me why driver signin</u> | ned.                        | Printers Printers Printers Prother Color Leg Type 1 Class Prother Color Type 3 Class Drive Prother Color Type 4 Class Drive Prother Generic Jpeg Type 1 Class Prother Generic Jpeg Type 1 Class Prother Generic Jpeg Type 2 Class Prother Generic Jpeg Type 2 Class Prother Generic Jp | Driver<br>er<br>ass Driver<br>ass Driver<br>Have Disk. | •         |
| l |                                                                                                    |                             | ОК                                                                                                    | Cance                                                  | ł         |

After installing the driver from the downloaded file, select "**RICOH PS UniversalDriver**" and click Next

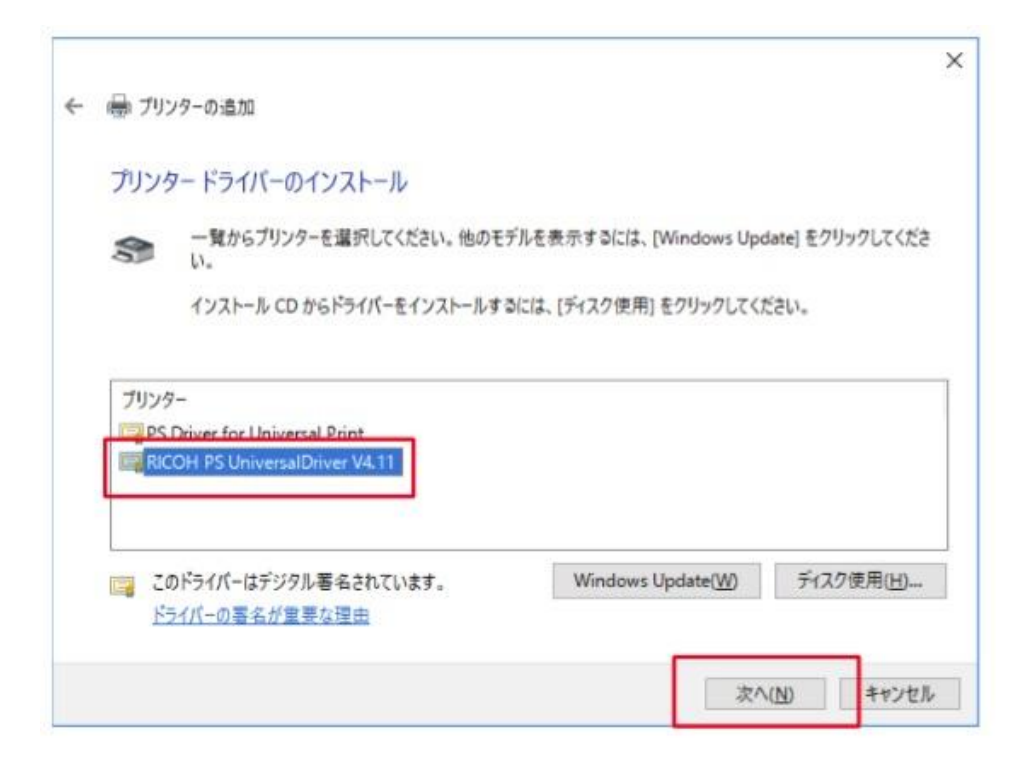

### Check printer name and click Next

| - 🖶 プリンターのほ | ·后加                                                  |  |
|-------------|------------------------------------------------------|--|
| プリンター名を     | を入力してください                                            |  |
| ブリンター名(尸):  | RICOH PS UniversalDriver V4.11                       |  |
| このプリンターは、   | 、RICOH PS UniversalDriver V4.11のドライバーを使ってインストールされます。 |  |
|             |                                                      |  |
|             |                                                      |  |
|             |                                                      |  |
|             |                                                      |  |
|             |                                                      |  |
|             |                                                      |  |

Select "Do not share this printer" and click Next

|                   | ← 👼 プリンターの追加                          |                                                                                 |
|-------------------|---------------------------------------|---------------------------------------------------------------------------------|
| プリンターモインストールしています | プリンター共有                               |                                                                                 |
|                   | このブリンターを共有す<br>前を入力してください。            | するには、共有名を作成する必要があります。 推奨されている名前を使用するか、または新しく名<br>、共有名はほかのネットワーク ユーザーによって参照されます。 |
|                   | <ul> <li>このプリンターを共</li> </ul>         | 有しない(Q)                                                                         |
|                   | ○このプリンターを共                            | 有して、ネットワークのほかのコンビューターから検索および使用できるようにする(S)                                       |
|                   | #A460 <b>★</b> ₩2<br>共有名( <u>H</u> ): | RICOH PS UniversalDriver V4.11                                                  |
|                   | 場所( <u>L</u> ):                       |                                                                                 |
|                   | יםאלעב                                |                                                                                 |
|                   |                                       |                                                                                 |
|                   |                                       |                                                                                 |

# Read on for a few extra steps.

|   |                                                                         | > |
|---|-------------------------------------------------------------------------|---|
| - | ■ プリンターの追加                                                              |   |
|   | RICOH PS Universal Driver V4.11 が正しく追加されました                             |   |
|   | プリンターが正しく動作していることを確認したり、プリンターのトラブルシューティング情報を表示したりするには、テスト ページを印刷してください。 |   |
|   | テストページの印刷(P)                                                            |   |
|   |                                                                         |   |
|   |                                                                         |   |
|   |                                                                         |   |
|   |                                                                         |   |
|   |                                                                         |   |
|   | 完了(E) キャンセル                                                             |   |

### Step 4: Extra steps after driver installation

In Devices and Printers, find installed driver, right-click on icon, and open "Printer properties"

|      | 145.5 |                                                                       |               |                                  | coge and                | (· · · · · · · · · · · · · · · · · · · |                         |          |
|------|-------|-----------------------------------------------------------------------|---------------|----------------------------------|-------------------------|----------------------------------------|-------------------------|----------|
|      |       | Devices and Printers                                                  |               |                                  |                         |                                        | - 🗆                     | $\times$ |
|      |       | ← → × ↑ 🛱 « All Co                                                    | ntrol Panel I | tems > Devices a                 | nd Printers             | ・ Ö Search Devi                        | ces and Printers        | R        |
|      |       | <b>Open</b><br>Open in new window                                     | r See v       | vhat's printing                  | Print server properties | Remove device                          | -                       | ?        |
| wi   |       | See what's printing<br>Set as default printer<br>Printing preferences |               |                                  |                         |                                        |                         | ^        |
|      |       | Printer properties                                                    |               |                                  |                         |                                        |                         |          |
| sett | •     | Create shortcut<br>Remove device<br>Troubleshoot<br>Properties        | t Print to    | Microsoft XPS<br>Document Writer | Printserver111<br>r     | RICOH Aficio MP<br>C3002 PS            | Send To OneNote<br>2016 | 2        |

Open the "Ports" pane and uncheck "Enable bidirectional support" (Do not click OK here!!! Click Apply only. Now open the "Advanced" pane.)

| Print to the following port(s). Documents will print to the fit | nt free       |  |  |
|-----------------------------------------------------------------|---------------|--|--|
| Port                                                            | Description ^ |  |  |
| PRINTSERVER, TEST                                               | Standard 1    |  |  |
| PORTPROMPT:                                                     | Local Port    |  |  |
| 🗆 nuk                                                           | Local Port    |  |  |
| http://172.17.1,64:631/printers/ES_Copy_Room                    | Internet Pc   |  |  |
| http://172.17.1.64c631/printers/PRINTSERVER                     | Internet Pc   |  |  |
| http://172.17.1.64:631/printers/WINPRINTSERVER                  | Internet Pc 🗸 |  |  |
| <ul> <li>Contraction (1997)</li> </ul>                          | >             |  |  |
| Add Post                                                        | onfigure Port |  |  |
|                                                                 |               |  |  |

In "Advanced" pane, uncheck enable advanced printing feature. (Do not click OK here!!! Click Apply only. Now open the "Accessories" pane.)

| O Availab                                                                                                    | available<br>le from | 12:00 AM         | ÷ To              | 12:00     | AM                 | \$ |  |  |
|----------------------------------------------------------------------------------------------------|----------------------|------------------|-------------------|-----------|--------------------|----|--|--|
| Priority:                                                                                                    | 1                    | -                |                   |           |                    |    |  |  |
| Drigen                                                                                                    | RICOH                | PS UniversalDriv | ver V4.11         | ~         | Ne <u>w</u> Driver | r  |  |  |
| € Spool p                                                                                                    | rint docum           | ents so program  | n finishes printi | ng faster |                    |    |  |  |
| OStar                                                                                                    | t printing af        | ter last page is | spooled           |           |                    |    |  |  |
| () Star                                                                                                    | t printing in        | nmediately       |                   |           |                    |    |  |  |
| OPrint dir                                                                                                    | ectly to the         | printer          |                   |           |                    |    |  |  |
|                                                                                                    | ismatched o          | locuments        |                   |           |                    |    |  |  |
| Print sp                                                                                                    | ooled docu           | ments first      |                   |           |                    |    |  |  |
| Keep pr                                                                                                    | inted docum          | nents            | _                 |           |                    |    |  |  |
| and the second second se | advanced pr          | inting features  |                   |           |                    |    |  |  |
| Enable                                                                                                    |                      |                  |                   |           |                    |    |  |  |

In "Accessories" pane, uncheck Automatically update printer information Now, you can click OK.

| auto<br>Current Model: Generic Model                 | V D Update Now |               |
|------------------------------------------------------|----------------|---------------|
| Options                                              |                |               |
| Duplex                                               | Staple         |               |
| Plant                                                |                |               |
| E Contra                                             |                |               |
| Input Tray Settings                                  |                |               |
| Input Tray Settings List:<br>(Input Tray/Paper Size) | ghange Input 1 | Tray Settings |
| Input Tray                                           | Paper Size     | ^             |
| Tray 1                                               | Unspecified    | CONTRACTOR OF |
| Tray 2                                               | Unspecified    | 300           |
| Tray 3                                               | Unspecified    |               |
| Tray 4                                               | Unspecified    | ~             |
|                                                      |                |               |
|                                                      |                |               |
|                                                      |                |               |